# NSP integration with Microsoft Teams application

The following document provides information about **Azure configuration for Teams integration**, **Microsoft Teams settings** and **use of Microsoft Teams integration with NSP** 

## Azure configuration – Create and configure new Bot service

To add a new **Bot service** by using azure portal, perform the following procedure.

- 1. Go to https://portal.azure.com and log on with Office 365 account.
- Interesting

  Interesting
  Interesting
  Interesting
  Interesting
  Interesting
  Interesting
  Interesting
  Interesting
  Interesting
  Interesting
  Interesting
  Interesting
  Interesting
  Interesting
  Interesting
  Interesting
  Interesting
  Interesting
  Interesting
  Interesting
  Interesting
  Interesting
  Interesting
  Interesting
  Interesting
  Interesting
  Interesting
  Interesting
  Interesting
  Interesting
  Interesting
  Interesting
  Interesting
  Interesting
  Interesting
  Interesting
  Interesting
  Interesting
  Interesting
  Interesting
  Interesting
  Interesting
  Interesting
  Interesting
  Interesting
  Interesting
  Interesting
  Interesting
  Interesting
  Interesting
  Interesting
  Interesting
  Interesting
  Interesting
  Interesting
  Interesting
  Interesting
  Interesting
  Interesting
  Interesting
  Interesting
  Interesting
  Interesting
  Interesting
  Interesting
  Interesting
  Interesting
  Interesting
  Interesting
  Interesting
  Interesting
  Interesting
  Interesting
  Interesting
  Interesting
  Interesting
  Interesting
  Interesting
  Interesting
  Interesting
  Interesting
  Interesting
  Interesting
  Interesting
  Interesting
  Interesting
  Interesting
  Interesting
  Interesting
  Interesting
  Interesting
  Interesting
  Interesting
  Interesting
  Interesting
  Interesting
  Interesting
  Interesting
  Interesting
  Interesting
  Interesting
  Interesting
  Interesting
  Interesting
  Int
- 2. On the Home page search for "Bot Services".

AZURE – Azure Active Directory – Home page

3. On the **Bot Services** page click on **Create** 

| - Microsoft Adver                                                                                                    | CONTRACTOR AND ADD    | > mail reason areas ad ket fird |              |                 |         |            |  |
|----------------------------------------------------------------------------------------------------|-----------------------|---------------------------------|--------------|-----------------|---------|------------|--|
| Bot Services #<br>Services #<br>Cont Services #<br>Cont Services Services Services *<br>Cont Services Services Services *                                                                                                    |                       |                                 |              |                 |         |            |  |
| (Street, Street, Stree | THE COMPANY OF STREET |                                 |              |                 |         |            |  |
| moving the field trapped.                                                                                                    |                       |                                 |              |                 | Hogosta | torsteer 👾 |  |
| There i                                                                                                    | T(pr. 1)              | Reserve group: 11               | Tecation Tip | Subscription 1, | 144     |            |  |
|                                                                                                    | be chose regeneries   |                                 |              |                 |         |            |  |
|                                                                                                    | an local legender     |                                 |              |                 |         |            |  |
|                                                                                                    | Service Augustation   |                                 |              |                 |         |            |  |
|                                                                                                    |                       |                                 |              |                 |         |            |  |
|                                                                                                    |                       |                                 |              |                 |         |            |  |

AZURE – Add new bot service

4. Choose Bot Channels Registration

| a fillion in the second second                                                                                                    |                                                                                |                                                                                                    |                          |              |       |                  |
|----------------------------------------------------------------------------------------------------|--------------------------------------------------------------------------------|----------------------------------------------------------------------------------------------------|--------------------------|--------------|-------|------------------|
| ······································                                                                                                    | والاستبداد والمحمد فبالا تحمد المتحموط والمراجلة ومعاوما ال                    | and the second second s | in the second states and | NUP TO THE   |       |                  |
| Stantine 100 Strates                                                                                                    | Manay 📕 bandhag bandi 📓 Maganay 🔳 MAP-1 (advantation) 🖉 Maine Tanata Padras. 👔 | Anne bills an man and the transm. O fedage                                                                                                    | The Manhoo President     | -            |       | -                |
| - Monish Asse                                                                                                    | (Promise mesone) interest initiality (Pro-                                     |                                                                                                    |                          | 0 <b>6</b> 0 | 6 1 6 | terrestindente C |
| Bot Services                                                                                                    |                                                                                |                                                                                                    |                          |              |       | ×                |
| 100 margare                                                                                                    |                                                                                |                                                                                                    |                          |              |       |                  |
|                                                                                                    | 4                                                                              |                                                                                                    |                          |              |       |                  |
| Case ( Payner you darbet having the<br>Case of                                                                                                    |                                                                                |                                                                                                    |                          |              |       |                  |
| Cold 'S Converts Lowing Initial Long<br>Souther Lowing J.                                                                                                    |                                                                                |                                                                                                    |                          |              |       |                  |
| The A line both the second second                                                                                                    |                                                                                |                                                                                                    |                          |              |       |                  |
| The second second secon |                                                                                |                                                                                                    |                          |              |       |                  |
| Networks States                                                                                                    |                                                                                |                                                                                                    |                          |              |       |                  |
| Conversional All for Hallback                                                                                                    |                                                                                |                                                                                                    |                          |              |       |                  |
| Contraction water                                                                                                    |                                                                                |                                                                                                    |                          |              |       |                  |
| State A Safe                                                                                                    |                                                                                |                                                                                                    |                          |              |       |                  |
| Corre and Alexander                                                                                                    |                                                                                |                                                                                                    |                          |              |       |                  |
| 4 · · · · · · · · · · · · · · · · · · ·                                                                                                    |                                                                                |                                                                                                    |                          |              |       |                  |

AZURE – New Bot Channels Registration

#### 5. Click on Create button

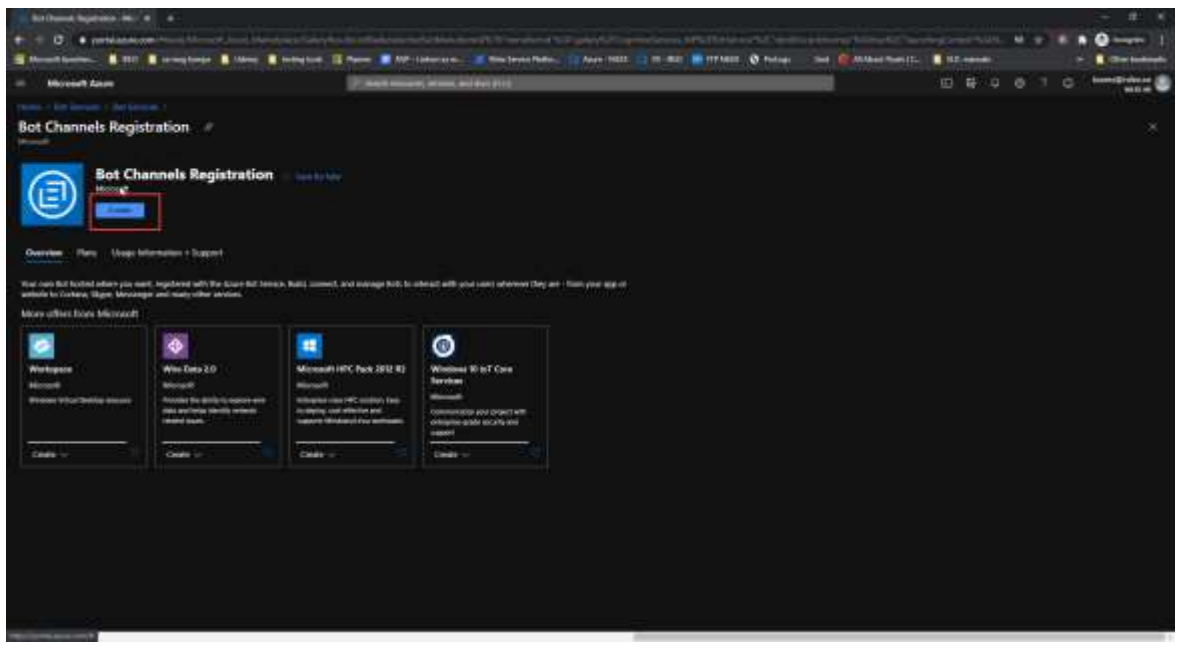

AZURE – Create Bot Channel

In the open form you need to fill in the following fields:

- Bot handle: Enter your boot handle name
- **Subscription**: Choose the preferred subscription
- Resource group: Choose the preferred resource group, ort create new one
- Location: Choose the preferred location
- **Pricing tier:** Choose the preferred pricing ties
- Messaging endpoint: Insert "<master-service-url>/api/messages"
- Application insights: Activate/Deactivate application insight
- Application insights location: Choose the preferred application insight location

After entering all pertinent information, click on **Create** button to complete Bot channel creation.

After you created bot service go to **Bot Channel Registration** page and choose **Settings** from left menu.

In the Settings page find property Microsoft App ID and click on Manage.

NOTE: You will use **Microsoft App ID value later** in Microsoft Teams application for settings NSP integration (field name: Bot Channel Registration AppID)

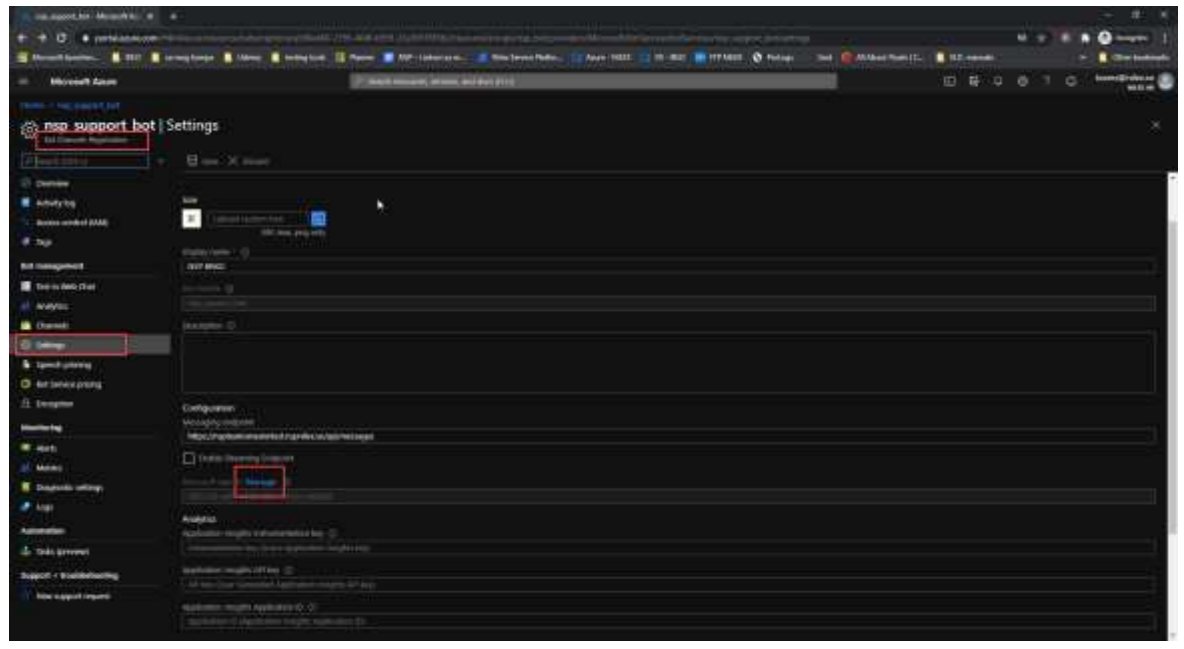

Bot Channel Registration – Settings - Microsoft App ID - Manage

You will be redirect to **Certificates & secret** page. Here you need to create new client secret.

| regis support bot Cettificates & secrets //     with the secret of the secret of  |  |
|----------------------------------------------------------------------------------------------------|--|
|                                                                                                    |  |
| <ul> <li>Annume</li> <li>Annume</li> <li>Annum</li> <li>Annume</li> <li>Annum</li></ul>                                                                                                    |  |
| Property worked     Cardfording       Wange     Cardination       Wange     Cardination       Wange     Cardination       Wange     Cardination       Wange     Cardination       Wange     Cardination       Value     Same And       Wange     Name And       Wange     Name And       Wange     Cardination       Wange     Name And       Wange     Cardination       Wange     Cardination       Wange     Name And       Wange     Cardination       Wange     Cardination       Wange     Cardinati                                                                                                    |  |
| New     Confidence for solar to provide a provide a provide provide a provide a provide a provide a                       |  |
|                                                                                                    |  |
| Control and a series         Therefore         Specification         Control and the series of the series of the series                                               |  |
| Even Service Service Serv |  |
| <ul> <li>M permanent</li> <li>R permanent</li> <li>R permanent</li> <li>R permanent</li> <li>Chard saktraft.</li> <li>Second Second Second</li></ul>           |  |
| Experience of      Experience     Christ accrete     Autor of the special process     Autor of the special process is also of the special process     Autor of the special process     Autor of the special process     Autor of the special process                                                                                                    |  |
| Approximation     Orient address     Const.     August only the flag spheric part is provide the spheric part is a spheric part in the spheric part is a spheric part in the spheric part in the spheric part in the spheri |  |
| Const.     A second real part and part of the application processing above processing above procesing above processing above processing above procesing ab |  |
| Annual Advantage of Provents                                                                                                    |  |
|                                                                                                    |  |
|                                                                                                    |  |
|                                                                                                    |  |
|                                                                                                    |  |
|                                                                                                    |  |

**Bot Channel Registration – Certificates & secret –** New client secret

- 1. Click on New client secret
- 2. In opened popup insert key **DESCRIPTION** in description property
- 3. Choose Never in EXPIRES property
- 4. Click **Add** and after that key Value will be generated and you will get notification "*Copy the key value. You won't be able to retrieve after you leave this blade.*"

NOTE: You will use this **Client Secret** value later in Microsoft Teams application for settings NSP integration (field name: Bot Channel Registration Secret)

### OAuth Connection settings for BOT integration

Open Bot Channel Registration page and choose Settings, scroll down to find OAuth Connection Settings and click Add Settings

| an management for Management all of                                                                                                    |                                                                                                    |                                                                                                    |                   |     | - # 1                                                                                                    |
|----------------------------------------------------------------------------------------------------|----------------------------------------------------------------------------------------------------|----------------------------------------------------------------------------------------------------|-------------------|-----|----------------------------------------------------------------------------------------------------|
| e to e periodenance                                                                                                    | والمستعم والمحاجب والمتحاط المالية ويتعالم المتحاجبين المتحرجين والمحاجب                                                                                                    |                                                                                                    |                   |     | 0 1                                                                                                    |
| Stanting \$111                                                                                                    | 🕻 terming berger 📕 Marrier 📓 Berling bandt 📓 Paperer 🖉 MAP-1 (Abarring Mar. ) 💷 Marrier Hadden, 👔 Augus 1922.                                                                                                    | THE REPORT OF THE CARD AND ADDRESS TO ADDRESS TO ADDRES | The second second |     | Contractory of                                                                                                  |
| - Moviel Anne                                                                                                    | () man manage ( in motion ( in the set of the                                                                                                    |                                                                                                    | ± <b>€</b> ₽      | 0.1 | terregisteret                                                                                                   |
|                                                                                                    |                                                                                                    |                                                                                                    |                   |     | 1 mar 1 mar 1 mar 1 mar 1 mar 1 mar 1 mar 1 mar 1 mar 1 mar 1 mar 1 mar 1 mar 1 mar 1 mar 1 mar 1 mar 1 mar 1 m |
| stand the support bot                                                                                                    | t   Settings                                                                                                    |                                                                                                    |                   |     | ×                                                                                                    |
|                                                                                                    |                                                                                                    |                                                                                                    |                   |     |                                                                                                    |
| C Delline                                                                                                    | Analysis D                                                                                                    |                                                                                                    |                   |     |                                                                                                    |
| E advitation                                                                                                    |                                                                                                    |                                                                                                    |                   |     |                                                                                                    |
| Annes and all all a                                                                                                    |                                                                                                    |                                                                                                    |                   |     |                                                                                                    |
| et tap                                                                                                    |                                                                                                    |                                                                                                    |                   |     |                                                                                                    |
| tot management.                                                                                                    | Configuration                                                                                                    |                                                                                                    |                   |     |                                                                                                    |
| Theiris And cline                                                                                                    | Versigns on Banning and a fragment of the second second se |                                                                                                    |                   |     |                                                                                                    |
| et were:                                                                                                    | O this herein laws                                                                                                    |                                                                                                    |                   |     |                                                                                                    |
| Channel .                                                                                                    |                                                                                                    |                                                                                                    |                   |     |                                                                                                    |
| Olivera 1                                                                                                    | and a state of the state of the |                                                                                                    |                   |     |                                                                                                    |
| & spectrating                                                                                                    | (Alless                                                                                                    |                                                                                                    |                   |     |                                                                                                    |
| Enterexpress                                                                                                    | Applaanse megete varansember beg 😳                                                                                                    |                                                                                                    |                   |     |                                                                                                    |
| 11. December                                                                                                    |                                                                                                    |                                                                                                    |                   |     |                                                                                                    |
|                                                                                                    | and the sub-office of the sub-office of the sub- |                                                                                                    |                   |     |                                                                                                    |
| · ent                                                                                                    |                                                                                                    |                                                                                                    |                   |     |                                                                                                    |
| Marine .                                                                                                    | Numeric Institution of the Accession of the Accession of  |                                                                                                    |                   |     |                                                                                                    |
| Dates and and any                                                                                                    | the second second second second second second second second second second second second second second second se                                                                                                    |                                                                                                    |                   |     |                                                                                                    |
| 🖉 kas                                                                                                    | City of Committee Datage Committee Datage                                                                                                    |                                                                                                    |                   |     |                                                                                                    |
| American                                                                                                    |                                                                                                    | Service Prinkles                                                                                                    |                   |     |                                                                                                    |
| Told growni                                                                                                    |                                                                                                    |                                                                                                    |                   |     |                                                                                                    |
| Subject of Statistics State                                                                                                    | ALC: NOT THE REPORT OF THE REPORT OF THE REPORT                                                                                                    |                                                                                                    |                   |     |                                                                                                    |
| Constant of the local division of the local division of the local |                                                                                                    | and the second second                                                                                                    |                   |     |                                                                                                    |
|                                                                                                    |                                                                                                    |                                                                                                    |                   |     |                                                                                                    |
|                                                                                                    | All here and a second second s |                                                                                                    |                   |     |                                                                                                    |

Channel Registration – add new OAuth Connection Settings

In the open form you need to fill in the following fields:

- Name Insert OAuth connection name
- Service provider From dropdown choose Generic Oauth 2
- Client ID insert "nsp-msteams-bot"
- Client secret will be detailed explained bellow \*

- Authorization URL insert "<auth-server-url>/connect/authorize"
- Token URL insert "<auth-server-url>/connect/token"
- Refresh URL insert "<auth-server-url>/connect/token"
- Token Exchange URL leave this field empty
- Scopes insert: "openid profile roles nspWebApi offline\_access"

NOTE: You will use this OAuth connection name later in Microsoft Teams application for settings NSP integration (field: Azure OAuth Connection Name)

#### \*Client secret:

To find client secret, go to NSP App. Log in with your admin account.

Click on the configurations gear search for **Global Function Settings**.

In this settings find Microsoft Teams integrations section

Select ENABLE checkbox to enable Microsoft Teams integration and click on SAVE.

| a tana                                                                                                    |  |
|----------------------------------------------------------------------------------------------------|--|
| Configurations                                                                                                    |  |
| R month + 1                                                                                                    |  |
| CITE & The of CLOP And And (MAR) +                                                                                                    |  |
| infiture and the second second s                                                                                                    |  |
| AMOTOMOS +                                                                                                    |  |
| + N0-596W 430                                                                                                    |  |
| 1273-02. +                                                                                                    |  |
| A card langest                                                                                                    |  |
| total bart bitsg                                                                                                    |  |
| torigintee +                                                                                                    |  |
| Gast Longueons                                                                                                    |  |
| Aget Tubli and gather                                                                                                    |  |
| Contamposes                                                                                                    |  |
| Discontinues d                                                                                                    |  |
| mage facebook and the                                                                                                    |  |
| Inside stratister                                                                                                    |  |
| manual investments                                                                                                    |  |
| mmuce +                                                                                                    |  |
| HOUSE WARDEN                                                                                                    |  |
| and an and a second second sec |  |
| and the second second sec                                                                                                    |  |
| and concerning we wanted as a second second s                                                                                                    |  |
| minter standard +                                                                                                    |  |
| Eco, Vita Mutaberti 4                                                                                                    |  |
| mane a maiorem +                                                                                                    |  |
| TOTTANECIMIT                                                                                                    |  |

Global Function Settings – Enable Microsoft Teams integration

After Enabling Microsoft Teams integration two new properties will be displayed in Microsoft Teams integration section:

- OAuth2 authentication secret this is the Client secret you need!
- WebChat widget JavaScript code

# OAuth Connection settings for CHAT transcript

| A - antimote -        |                                                                                                    |                                                                                                    |                                         |                     |
|-----------------------|----------------------------------------------------------------------------------------------------|----------------------------------------------------------------------------------------------------|-----------------------------------------|---------------------|
| T + D + milanamitan   |                                                                                                    |                                                                                                    |                                         | N TO B & Quarter 1  |
| Stantine Still Street | a fannigen 📕 Malances 📕 Benefinig Kantil. 🔚 Paparense 🔳 MAPIT- La Manistra and 📰 Malan Papar                                                                                                    | in Fadina 👔 Anne 1922. 🔛 18-862 🗰 177                                                                                                    | NEEL 🗞 Parlage - Seek 🔮 Mildeet Parlage | 12 and P Contractor |
| - Moviel Anne         | (Provent mesone being all date and 1                                                                                                    |                                                                                                    |                                         | E E . O I C MARRING |
|                       | 2001 (A. (2007)                                                                                                    |                                                                                                    |                                         | 11 Mar 19           |
|                       |                                                                                                    |                                                                                                    |                                         |                     |
|                       |                                                                                                    | - 🕀 - 🖽 - 🔬                                                                                                    | 18 🖪 🚽                                  |                     |
|                       | And And And And And And And And And And                                                                                                    | Application Allowances Application Streams                                                                                                    | Asim Spinger Transfer Income            |                     |
|                       |                                                                                                    |                                                                                                    |                                         |                     |
|                       | Recent measures                                                                                                    |                                                                                                    |                                         |                     |
|                       | -                                                                                                    | Trim                                                                                                    | and thread                              |                     |
|                       |                                                                                                    | NI Marinh Walkshim                                                                                                    | 20 minute says                          |                     |
|                       |                                                                                                    | Not Charlook Sugaritation                                                                                                    | Edward Age                              |                     |
|                       | A Property                                                                                                    | biost ging                                                                                                    | d the first sign                        |                     |
|                       |                                                                                                    | - Digettine Termine                                                                                                    | tree to see                             |                     |
|                       |                                                                                                    |                                                                                                    |                                         |                     |
|                       | Novigate                                                                                                    |                                                                                                    |                                         |                     |
|                       | Canada and American                                                                                                    | The second second                                                                                                    |                                         |                     |
|                       | Sconte Stitutes                                                                                                    | 1000                                                                                                    |                                         |                     |
|                       | 222                                                                                                    |                                                                                                    |                                         |                     |
|                       |                                                                                                    |                                                                                                    |                                         |                     |
|                       | 🔁 balantum 🗸 🔗 kanatam                                                                                                    | ··· Distanting                                                                                                    | Contractor and a                        |                     |
|                       | Raining Transaction Account Account                                                                                                    | in the set you age and effective                                                                                                    | that good to her                        |                     |
|                       |                                                                                                    |                                                                                                    |                                         |                     |
|                       |                                                                                                    |                                                                                                    |                                         |                     |
|                       | Querkal Enks                                                                                                    |                                                                                                    | Azure molele app                        |                     |
|                       | Address Statistics (Statistics of Statistics of Statistics | State of the second second sec | Appliture Dough Par                     |                     |
|                       |                                                                                                    |                                                                                                    |                                         | 4-                  |
|                       |                                                                                                    |                                                                                                    |                                         | AZ                  |

Go to Azure portal Home page and click on App registration.

Home page

Now click on New registration

| A REAL PROPERTY AND A REAL PROPERTY AND A REAL |                                                                                                    |                                                                                                    |                                           |                        |
|----------------------------------------------------------------------------------------------------|----------------------------------------------------------------------------------------------------|----------------------------------------------------------------------------------------------------|-------------------------------------------|------------------------|
|                                                                                                    | n management and the second second second second second second second second second second second second second |                                                                                                    |                                           | 5 . O                  |
| Streetlanten # 207 # trangtage # Mang # tet                                                                                                    | Reg Starte                                                                                                    | Anne State and State States Of Subar States                                                                  | TA                                        | - Contaction           |
| - Moving Anna                                                                                                    | In such second prove and and provide                                                                            |                                                                                                    | 00000                                     | G. banestickete        |
|                                                                                                    |                                                                                                    |                                                                                                    |                                           | 1.000                  |
| App registrations                                                                                                    |                                                                                                    |                                                                                                    |                                           |                        |
|                                                                                                    | · · · ·                                                                                                    |                                                                                                    |                                           |                        |
| · ner system · Ingent / takedusta : taketa                                                                                                    | a The Name School           and South School                                                                    |                                                                                                    |                                           |                        |
|                                                                                                    |                                                                                                    |                                                                                                    |                                           |                        |
| Reptry Los (10) 2021 on cell of large dellary new balance in Association                                                                                                    | the Theoriesy Stationarisation Colorey (MSAC and Asses \$11 Superior Marcell continue to                        | proversite functional suggest and last cells galaxies had not being a provide function symbols. Applications | cell next to be appealed to Advanced Auth | - INTRODUCTION         |
| Contract the state of the state of the state |                                                                                                    |                                                                                                    |                                           |                        |
|                                                                                                    |                                                                                                    |                                                                                                    |                                           |                        |
| All applications Overhead applications                                                                                                    |                                                                                                    |                                                                                                    |                                           |                        |
|                                                                                                    |                                                                                                    |                                                                                                    |                                           |                        |
| Digite same                                                                                                    |                                                                                                    | Application (chief) 23                                                                                       | Control on the                            | Ortification & seconds |
|                                                                                                    |                                                                                                    |                                                                                                    |                                           | Curvel :               |
| and the second second s |                                                                                                    | sample up any service brighter                                                                               |                                           | · Caret                |
| 3                                                                                                    |                                                                                                    | with the dariest the links                                                                                   |                                           | Carvet                 |
| and the second second s |                                                                                                    | decide rate and recomments                                                                                   |                                           | Contract of the        |
| and the state of the state of t |                                                                                                    | CONTRACTOR AND ADDRESS OF ADDRESS OF                                                                         |                                           | · Carvet               |
| and the second second s |                                                                                                    | with a second second                                                                                         |                                           |                        |
|                                                                                                    |                                                                                                    | trade to all but installed                                                                                   |                                           | Care I                 |
|                                                                                                    |                                                                                                    | Sector and and are delivered.                                                                                |                                           | Convert                |
|                                                                                                    |                                                                                                    |                                                                                                    |                                           |                        |
|                                                                                                    |                                                                                                    |                                                                                                    |                                           |                        |

- New app registration

Now you need to fill in the following fields:

- Name insert App name
- Support account types Choose first one (Accounts in this organizational directory only)
- **Redirect URI (optional)**: Choose WEB in dropdown and type the following URL: https://token.botframework.com/.auth/web/redirect

When you fill in the fields click on **Register** button.

| Contract applicate Annual A                                                                                                    |                                                                                                    |                   |           |                                   |       |     | - # 6          |
|----------------------------------------------------------------------------------------------------|----------------------------------------------------------------------------------------------------|-------------------|-----------|-----------------------------------|-------|-----|----------------|
| ······································                                                                                                    |                                                                                                    |                   |           |                                   |       |     | 10-m 1         |
| S Desert Lantes. \$ 227 Strangturge \$ 1600 S torong Lant                                                                                                    | Terrer Martinetare                                                                                             | The Jayon Ballion | Ann 1988. | <br>B Partings - South California |       |     | · Contestinti  |
|                                                                                                    | (Passania) in such                                                                                             | 641811            |           |                                   | 田 臣 🗭 | 5 1 | G formelikerer |
| THE CONTRACT NO.                                                                                                    |                                                                                                    |                   |           |                                   |       |     |                |
| Register an application                                                                                                    |                                                                                                    |                   |           |                                   |       |     |                |
|                                                                                                    |                                                                                                    |                   |           |                                   |       |     |                |
| Chiere .                                                                                                    |                                                                                                    |                   |           |                                   |       |     |                |
| The same facting singlespreament or this applications (if is carrier sharing of balan).                                                                                                    |                                                                                                    |                   |           |                                   |       |     |                |
| applicative tester                                                                                                    |                                                                                                    |                   |           |                                   |       |     |                |
| - Collection and the coll                                                                                                    |                                                                                                    |                   |           |                                   |       |     |                |
| Superior Indexem Spes                                                                                                    |                                                                                                    |                   |           |                                   |       |     |                |
| while an an an antipation of a cost (in set)                                                                                                    |                                                                                                    |                   |           |                                   |       |     |                |
| Annual to the expectational develop only (March 19 - Single lower)                                                                                                    |                                                                                                    |                   |           |                                   |       |     |                |
| Amount in my in parameter in the first of the second method.                                                                                                    | and the second second second second second                                                                     | 100 C             |           |                                   |       |     |                |
| C heread bis out amount only                                                                                                    | Concerning of the second second second second second second second second second second second second second s |                   |           |                                   |       |     |                |
| and an April and a start of                                                                                                    |                                                                                                    |                   |           |                                   |       |     |                |
|                                                                                                    |                                                                                                    |                   |           |                                   |       |     |                |
| Redicci UN Instimut                                                                                                    |                                                                                                    |                   |           |                                   |       |     |                |
| we'll blue the activitation requires to first till after sourceshilly influenceing the<br>changed later had a sales to required for each adhesis along userance.                                                                                                    | ant Ministry Wolfson a lastonal and t                                                                          | ete.              |           |                                   |       |     |                |
| W0 - Phys., toke to be an extension and we tree                                                                                                    | Hitt                                                                                                    |                   |           |                                   |       |     |                |
|                                                                                                    |                                                                                                    |                   |           |                                   |       |     |                |
|                                                                                                    |                                                                                                    |                   |           |                                   |       |     |                |
|                                                                                                    |                                                                                                    |                   |           |                                   |       |     |                |
|                                                                                                    |                                                                                                    |                   |           |                                   |       |     |                |
|                                                                                                    |                                                                                                    |                   |           |                                   |       |     |                |
| an or a short through the                                                                                                    |                                                                                                    |                   |           |                                   |       |     |                |
| In second second s |                                                                                                    |                   |           |                                   |       |     |                |
| Trans.                                                                                                    |                                                                                                    |                   |           |                                   |       |     |                |
|                                                                                                    |                                                                                                    |                   |           |                                   |       |     |                |

Azure – Register an application

When you finish with app registration you need to create **API Client secret** 

| <ul> <li>Morealt Asse</li> </ul>                                                                                                    |                                                                                                    | 201001000                             | In terms with all all all all                                                                                   |                                     | <br>10 B 🕑 0 1 0 territoria |
|----------------------------------------------------------------------------------------------------|----------------------------------------------------------------------------------------------------|---------------------------------------|----------------------------------------------------------------------------------------------------|-------------------------------------|-----------------------------|
| 🛉 application name                                                                                                    | Certificates & secrets                                                                                                    |                                       |                                                                                                    |                                     |                             |
| <ul> <li>Conce</li> <li>Conce</li> <li>Conce</li> <li>Conce</li> <li>Conce</li> <li>Manage</li> <li>Schedung</li> <li>Schedung</li> <li>Concention</li> <li>Concention</li> <li>Concention</li> <li>Concention</li> <li>Concention</li> </ul>                                                | Add a clart secret<br>Conserve<br>Sequences of the source<br>Payment<br>Payment<br>Pa | *                                     |                                                                                                    |                                     |                             |
| Digeneration     Digeneration     Digeneration     Digeneration     Digeneration     Digeneration     Digeneration     Digeneration     Digeneration     Digeneration     Digeneration     Digeneration     Digeneration     Digeneration     Digeneration     Digeneration     Digeneration | Closed another<br>A series range for the application are into<br>the date form to our<br>Description<br>Section is seen there have product to the                                                                                                    | nan in kanin anan<br>Agaram<br>Agaram | 1949 - 1949 - 1949 - 1949 - 1949 - 1949 - 1949 - 1949 - 1949 - 1949 - 1949 - 1949 - 1949 - 1949 - 1949 - 1949 - | nteres (e a superior processo)<br>a |                             |

AZURE – API Access Key

- 1. Click on **Certificates & secrets**
- 2. Then click on **New client secret**
- 3. In opened popup insert key **DESCRIPTION** in description property
- 4. Choose Never in EXPIRES property
- 5. Click Add and after that key Value will be generated and you will get notification "Copy the key value. You won't be able to retrieve after you leave this blade."

NOTE: You will use this key value later In OAuth connection settings for CHAT transcript

Now go back to **Bot Channel Registration** page and choose **Settings**, scroll down to find **Azure Active Directory v2** and click **Add Settings** 

| an and the bound to a                                                                                                    |                                                                                                    |                                                   |       |     | - # 4                 |
|----------------------------------------------------------------------------------------------------|----------------------------------------------------------------------------------------------------|---------------------------------------------------|-------|-----|-----------------------|
| + · · · · · · · · · · · · · · · ·                                                                                                    | ىتىرىنىۋە اىكىلى <u>مە – بىلەر بەر ئىم</u> ىنىڭ 100 مىلەك يەر قايلىك يەركى كالىك بىرىچى بىلەلىچىدىد بەت ق                                                                                                    |                                                   |       |     | O                     |
| S                                                                                                    | an mag turgen 📕 Malance 📲 Bandang turde 📰 Malance 📰 MAP - Laborator ma 🖉 Mana Tanàna Malance 👔 Angona 1922. 😭 19 - 19                                                                                                    | a me err hann 🕲 funtage - men 😭 Allahan finden (1 |       |     | + Contractor          |
| - Moviel Anne                                                                                                    | () man maan in maan in an in in in in in in in in in in in in in                                                                                                    |                                                   | 🖂 🖬 🖗 | 6 1 | C - formeliteles at a |
|                                                                                                    |                                                                                                    |                                                   |       |     |                       |
| nsp support bol                                                                                                    | Settings                                                                                                    |                                                   |       |     |                       |
|                                                                                                    |                                                                                                    |                                                   |       |     |                       |
| () Derries                                                                                                    | (Annual D                                                                                                    |                                                   |       |     | 11                    |
| <ul> <li>Antidy by</li> </ul>                                                                                                    |                                                                                                    |                                                   |       |     |                       |
| Anna and all a                                                                                                    |                                                                                                    |                                                   |       |     |                       |
| # no                                                                                                    |                                                                                                    |                                                   |       |     |                       |
| to management                                                                                                    | Configuration                                                                                                    |                                                   |       |     |                       |
| The is May fire                                                                                                    | Methods and the second state of the second state of the second sta |                                                   |       |     |                       |
| al manual                                                                                                    | Diaman and a second second sec |                                                   |       |     |                       |
| Character .                                                                                                    | Station in contrast of the second second s                                                                                                    |                                                   |       |     |                       |
|                                                                                                    | Annual Conception of Manhaet Conception of Conception of C |                                                   |       |     |                       |
| S Specif printing                                                                                                    |                                                                                                    |                                                   |       |     |                       |
| Betlefexpeng                                                                                                    | Available<br>Application require reducements of lass (2)                                                                                                    |                                                   |       |     |                       |
| 9 December                                                                                                    |                                                                                                    |                                                   |       |     |                       |
| time in a                                                                                                    | antime wat offer C                                                                                                    |                                                   |       |     |                       |
| · est                                                                                                    |                                                                                                    |                                                   |       |     |                       |
| a design of the second second s |                                                                                                    |                                                   |       |     |                       |
| Distantia unitrup.                                                                                                    | And the of Application Supervised Section 2                                                                                                    |                                                   |       |     |                       |
| P krat                                                                                                    | 10Add Demonitor Delarge                                                                                                    |                                                   |       |     |                       |
|                                                                                                    |                                                                                                    | eres Pranke                                       |       |     |                       |
| Contraction of the second second second second second second second second second second second second second s                                                                                                    | and a local second second second second second second second second second second second second second second s                                                                                                    |                                                   |       |     |                       |
|                                                                                                    |                                                                                                    |                                                   |       |     |                       |
| Support - Eculobelisating                                                                                                    |                                                                                                    |                                                   |       |     |                       |
| the apport represi                                                                                                    | and the second second se                                                                                                    | an saint financia.                                |       |     |                       |
|                                                                                                    | ( and home a grade of the second second se                                                                                                    |                                                   |       |     |                       |

Channel Registration – add new OAuth Connection Settings

- Name Insert Azure Active Directory v2 connection name
- Service provider From dropdown choose Azure Active Directory v2
- Client ID insert Client ID from app you previously created. \*
- Client secret insert Client Secret value from app you previously created.
- Token Exchange URL -leave this field emppty
- Tenant ID insert Tenant ID value from app you perviously created. \*
- Scopes insert "Chat.ReadWrite User.Read User.ReadBasic.All email openid profile"

NOTE: You will use this OAuth connection name later in Microsoft Teams application for settings NSP integration (field: NSP OAuth Connection Name)

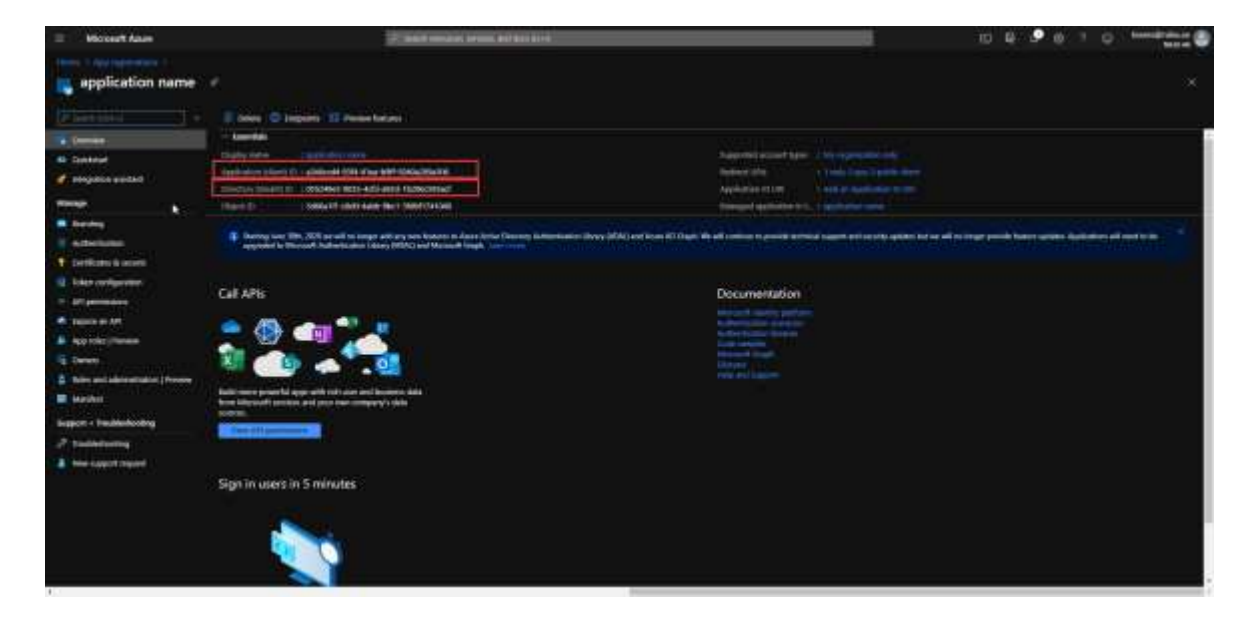

Client ID and Tenant ID value you can find in Application Overview:

## Microsoft Teams app installation and configuration

After all these settings you need to go to the Microsoft Teams application to instal NSP application. Log in with your Microsoft teams account and go to Apps menu item in the left menu.

| (6) T | <b>b</b>                    |    | G, teestr                             | 👰 - 🛚 ×                    |
|-------|-----------------------------|----|---------------------------------------|----------------------------|
|       | Teams                       | 7  | General Pum file win NDP Sum +        | 0 0g 10ant ( Meet - () *** |
|       | Rear Marris                 |    |                                       |                            |
| -     | Gaharal                     |    |                                       |                            |
|       |                             |    |                                       |                            |
| 5     |                             |    |                                       |                            |
|       |                             |    | Add more people Greate more channels  | Open the FAC               |
| ×     |                             |    | · · · · · · · · · · · · · · · · · · · |                            |
| ***:  |                             |    | B                                     |                            |
|       |                             |    | Numerican VI. 2008                    |                            |
| æ     |                             |    | R. man                                |                            |
| Q.    |                             |    |                                       |                            |
| 0     | 10" liber or smarte a feers | 0  | IEI PARA NUMAN MERINA                 |                            |
| Micro | osoft Teams – Ap            | ps |                                       |                            |

Search for Nilex Service Platform and click on it

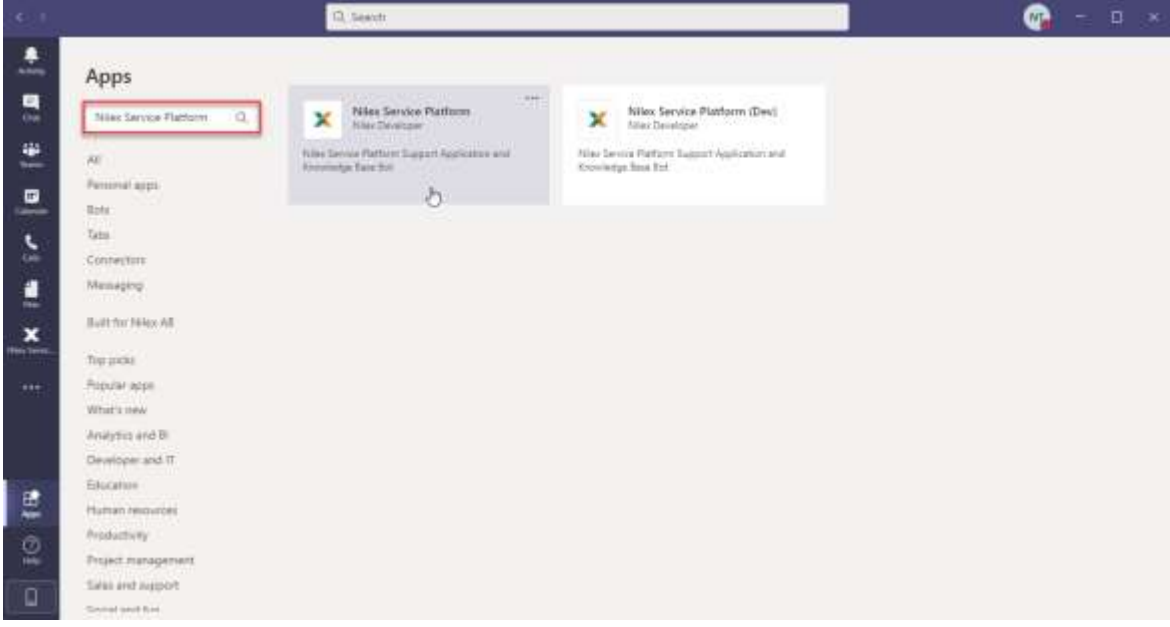

Microsoft Teams – Apps – Search for Nilex Service Platform

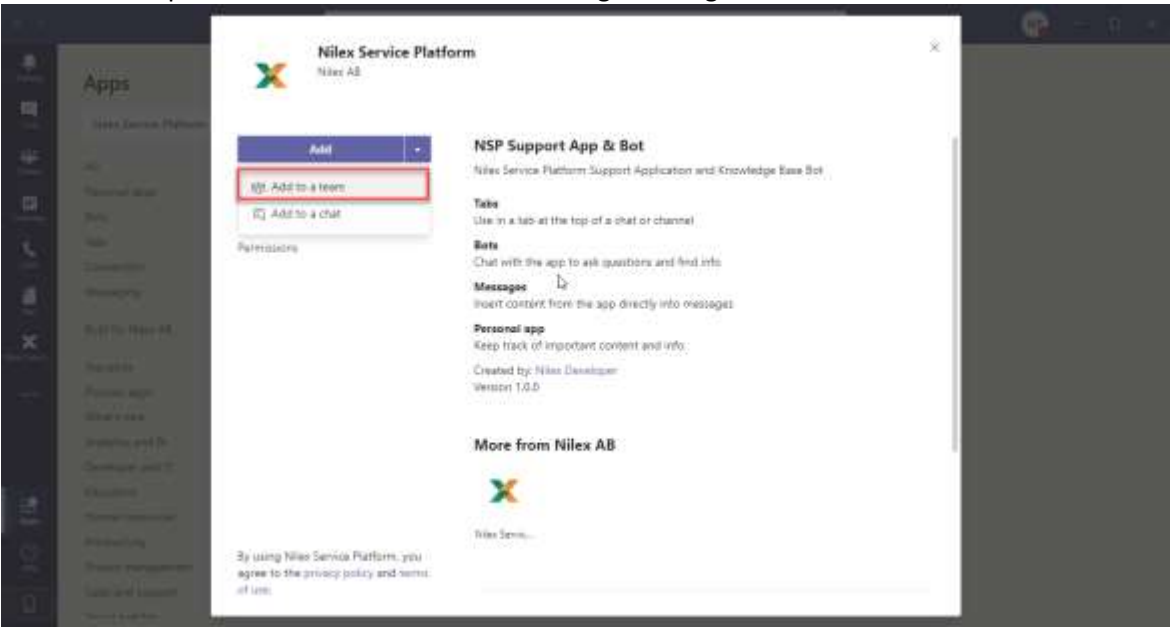

From Add dropdown choose Add to team to configure integration

Microsoft Teams - Add application to team

| Here type a team or channe | el name and click on Set up |
|----------------------------|-----------------------------|
|----------------------------|-----------------------------|

|    |               |                                                                                                    | ×      |  |
|----|---------------|----------------------------------------------------------------------------------------------------|--------|--|
| -  | Apps          |                                                                                                    |        |  |
|    |               |                                                                                                    |        |  |
| 10 |               | ×                                                                                                    |        |  |
| -  |               |                                                                                                    |        |  |
|    |               | Set up Nilex Service Platform for a team                                                                                |        |  |
|    |               | Nilex Service Platform will be available for the entry team, but you can start using it<br><u> </u> started you choose. | in the |  |
|    |               | Topo a learn or channel rame                                                                                            |        |  |
| x  |               | Niles Der > General                                                                                                    | ×      |  |
|    |               |                                                                                                    |        |  |
|    |               |                                                                                                    |        |  |
|    |               |                                                                                                    |        |  |
|    |               |                                                                                                    |        |  |
| -  |               |                                                                                                    |        |  |
| 1  |               |                                                                                                    |        |  |
| ۵  | Samo and Samo | < Baik                                                                                                    | Set up |  |

Microsoft Teams – Choose time or channel for this application

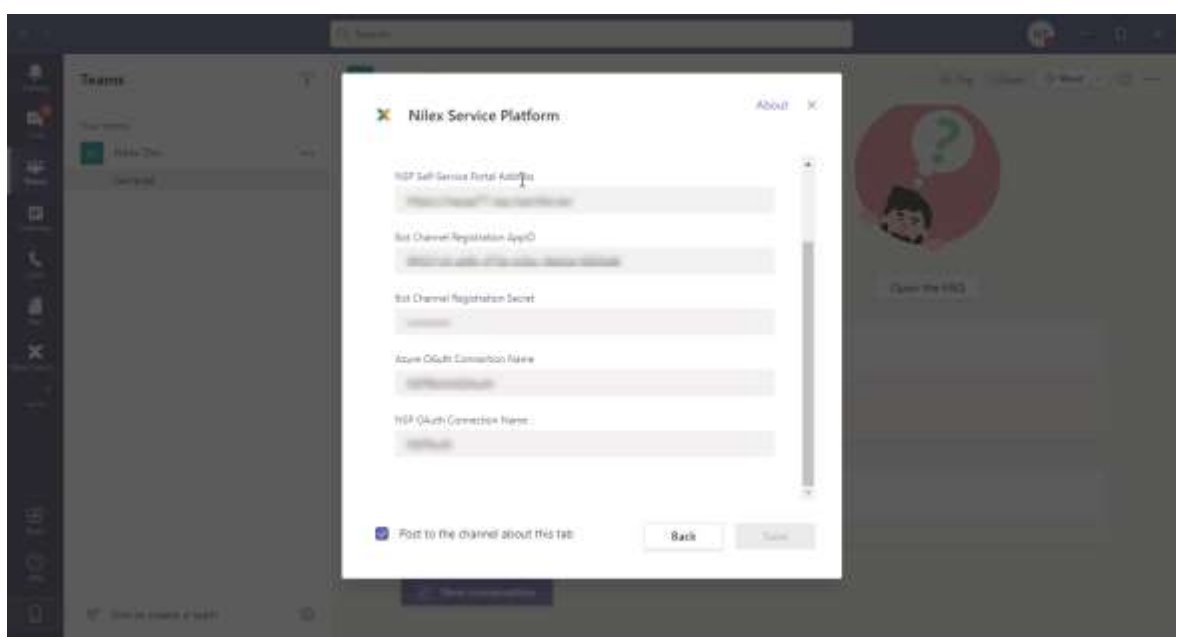

Here you need to configure Nilex Service Platform application

Microsoft Teams – Configure application

- NSP Self-Service Portal Address insert NSP Self Service Portal URL
- Bot Channel Registration AppID insert Microsoft App ID (how to find this value is explained in this section)
- Bot Channel Registration Secret insert Bot Channel registration Client Secret (how to find this value is explained in <u>this section</u>)
- Azure OAuth Connection Name insert Bot connection name Secret (how to find this value is explained in <u>this section</u>)
- NSP OAuth Connection Name insert Chat connection name (how to find this value is explained in <u>this section</u>)

After you have set all this up, you can use Microsoft Teams integration with NSP!

## WEB Chat

If you want to use BOT on some external site, you need to set up one more thing.

Open Bot Channel Registration page and choose Channels.

Click on **EDIT** action rightmost the Web Chat channel

| <ul> <li>Womanit Assem</li> </ul>                                                                                                    |                         | Press Income and and \$11.011 |                                                                                                    |            |                         |
|----------------------------------------------------------------------------------------------------|-------------------------|-------------------------------|----------------------------------------------------------------------------------------------------|------------|-------------------------|
| nsp_support_bot   Ch                                                                                                    | annels                  |                               |                                                                                                    |            |                         |
| 2 International Control of Control of Contro | Connect to cha          | annels.                       |                                                                                                    | National   |                         |
| for management                                                                                                    | Discourt Teams          | Danaja (2)                    |                                                                                                    |            | 2011 2                  |
| Set in red the<br>Anaptic                                                                                                    | Web Chat                | Name:                         |                                                                                                    | 21         | ter a                   |
| Cathorn .                                                                                                    |                         |                               |                                                                                                    |            | Call had any bad and an |
| Antings     Actions     Actions     A      | Addy a featured charael |                               |                                                                                                    |            |                         |
| Montering<br>Annes<br>Managements and they<br>Theorematic and they                                                                                                    | O ()                    |                               |                                                                                                    |            |                         |
| logo.                                                                                                    | C. they                 | Continue Speech               | ET test                                                                                                    | El faminat |                         |
| de teks provent<br>Separt : koskkelseting                                                                                                    | Complex.                | <b>H</b> •                    | 🖸 144                                                                                                    | 0          |                         |
| The second featured                                                                                                    | \$4 ment                | O hopes                       | (Internet and Annual Control of Control of C |            |                         |

### Here you can find two secret keys

| - Microsoft Agent                                                                                                    | 2 Sectoria and addition          |                                                                                                    |                                                      |   |  |
|----------------------------------------------------------------------------------------------------|----------------------------------|----------------------------------------------------------------------------------------------------|------------------------------------------------------|---|--|
| the state of the second second second second second second second second second second second second second se                                                                                                    |                                  |                                                                                                    |                                                      |   |  |
| nsp_support_bot   Channels                                                                                                    |                                  |                                                                                                    |                                                      |   |  |
| Concesse     Concesse     Concesse |                                  | Configure Web Chat                                                                                                    |                                                      |   |  |
| Set in web chief                                                                                                    | 18                               | and the second second se |                                                      | 2 |  |
| C. And Mar                                                                                                    | <ul> <li>Add new also</li> </ul> | Debut 2 <sup>e</sup>                                                                                                    | Duter 1                                              |   |  |
| 0 http:                                                                                                    | Detaut                           | Severt keys                                                                                                    |                                                      |   |  |
| Spend primes     Spend primes     Spend primes     Spend     Spend |                                  | 2000000000000000000000000000000000000                                                                                                    | Date : Argenerate<br>Shaw : Argenerate<br>Copy<br>es |   |  |
| Date:                                                                                                    |                                  | THE REAL PROPERTY AND A DRIVE OF CARL PROPERTY.                                                                                                    |                                                      |   |  |

Click on Show action to copy one of these secret keys.

Now go to NSP App. Log in with your admin account.

Click on the configurations gear search for **Global Function Settings**.

In this settings find **Microsoft Teams integrations** section and paste your Secret Key in WebChat secret field and click Save.

| ×                                         | A 841                                                                                                    |    |                                                                                                    | 4 A + 7 A 4 |
|-------------------------------------------|----------------------------------------------------------------------------------------------------|----|----------------------------------------------------------------------------------------------------|-------------|
| -                                         | Configurations                                                                                                    | Í  | C) The contribution along a strength and design of the strength and design as<br>C). The contribution along a strength and and a strength and a strength and |             |
| 四日の日期にの日の日日の日の日の日の日の日の日の日の日の日の日の日の日の日の日の日 | HARDE<br>HER & PERSONNEL A MANAGEMENT<br>HER & PERSONNEL<br>ALTINA<br>ALTINA<br>ALLINA<br>HER & ALTINA<br>HER & ALTINA<br>HER & AL |    | Second and a second g     Second and a second g     Second and a       |             |
| Ø                                         | CONTRACT MANAGEMENT<br>INTERNALISE                                                                                                    | ÷. | James (1991)                                                                                                    |             |
|                                           | PRODUCT ANALYSISTY<br>SCOTT MANAGEMENT                                                                                                    | ÷  | <ul> <li>Stational and a station</li> <li>Stational and a station of 20 stational and a station of parameter</li> </ul>                                                                                                    |             |
|                                           | TRACTOR AND AND AND AND AND AND AND AND AND AND                                                                                                    |    | 2 peri                                                                                                    |             |
|                                           | BUCKLARD ANNALISTIC                                                                                                    | ÷  | Discontraction data data data data data data data dat                                                                                                    |             |
| 0                                         | Termin Maniaetterrer                                                                                                    |    | S this came accordent Program Aquet a triad beginner                                                                                                    |             |

NSP - Global Function Settings – Add Web Chat secret key

After saving, copy value from WebChat widget JavaScript code field and paste this script into index page of your external website.